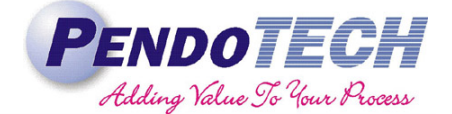

### **PendoTECH OPC Server Configuration Instructions**

#### 1. Introduction

PendoTECH NFFSS, TFF, and VFDF control system software packages are available in two versions. The standard version and the OPC version with built in OPC server which publishes all data tags in real time. This allows customers to connect the PendoTECH control system to their facility's data historian and log all data to a central repository. The following technical note details the procedure for configuring the built in OPC client that is native to all OPC versions of PendoTECH control system software.

#### 2. Ordering Instructions

The OPC version of the software must be requested at time of purchase and a separate line item will be created on the system quote if not included. It is possible to add the OPC functionality to an existing system if not acquired with the system. Please contact PendoTECH for further information.

#### 3. Instructions

OPCenum is a program which scans your computers registry for active OPC servers. It is required to successfully run PendoTECH OPC software versions. It is not included with the installer for the software and thus must be downloaded manually.

- 1. Download OPCenum
  - a. OPCenum can be downloaded from the OPCFoundation.org and should be installed in the Windows\SysWOW64 directory (Windows 7) or latest Windows version
  - b. Once OPCenum is installed it must be registered with the OS.
  - c. Once OPCenum has been installed and registered, check the services and ensure that OPCenum is included as a service.
  - d. Make sure the OPCenum service can be started without errors.
- 2. **NOTE:** The Logins for the OPC Client and Local Machine must be identical.
- 3. Selecting the proper product library. If the OPC Server cannot be on the Local Machine it will not be visible remotely.
  - a. If everything has been properly configured (Access and Control Limits, Firewall, and File/Print Sharing) then the OPCenum will enumerate the OPC servers on the Local Machine.
  - b. The operator should be able to see the following with an application such as PI\_OPCClient, which is an OPC Data Access client.
  - c. The OPC client running on the Local Machine should be able to see the following:
    - i. National Insturments.Variable Engine
    - ii. National Instruments.Variable Engine.1

- iii. National Instruments.LookoutOPCServer
- iv. National Instruments.LookoutOPCServer.1
- d. The only relevant items are National Instruments.Variable Engine and Engine.1 which are the same server. The OPCenum just enumerates them twice.
- e. Select National Instruments.Variable Engine. The screenshot below shows an example of what the selection looks like when the National Instruments.Variable.Engine has been selected.

| Locahost                                                                                  | 1. 😼 🚍 🛃                                                  |                     | <b>6</b>                   |              |              | OSIsoft, Inc.                                                                                            |
|-------------------------------------------------------------------------------------------|-----------------------------------------------------------|---------------------|----------------------------|--------------|--------------|----------------------------------------------------------------------------------------------------|
| OPC Servers:                                                                              |                                                           | Groups:             |                            |              | Group Info:  |                                                                                                    |
|                                                                                           | tem ver Brownig Manual   Fikl Branch Filer: Lit Cea       | Apply<br>le Engine  | ltem Filter.               | R/W/Fite: Da | 1 Groun Name | Enund     Geconds     OD Parcent     tes     Updates:         Updates:         Utent[5]         Itent[5] |
| Server Start Ti<br>Server Current<br>Server Last Up<br>Server Current                     |                                                           |                     | All Items: 0<br>Select All | Selec        | Add Selected |                                                                                                    |
| Group count = Ite<br>Bandwidth =                                                          | m Properties                                              |                     | Added Tags :               |              |              |                                                                                                    |
| Aajor version =<br>Ainor version =<br>Build number =<br>Fagger's OPC<br>Dat<br>Dat<br>Act | g Name: In ID: Cress Path: Itor: Itor: Itor: Add Remove F | Clear<br>Remove All | Tag Name                   | Item ID      | Data Ty      | <u>,</u>                                                                                                 |

**Product Library Selection** 

f. Select the Library of the product you want to connect to, for example NFFSS Shared Variable Library. Once the Library has been selected and you've setup the data tags you should be able to see something like the following:

| PI_OPCClient                                                             |                                                                                                    |                   |
|--------------------------------------------------------------------------|----------------------------------------------------------------------------------------------------|-------------------|
| File Server Group Tag Tools Help                                         |                                                                                                    |                   |
| Headstartengw7p                                                          | Add Item                                                                                                    |                   |
| OPC Servers: File Server                                                 | Manual Flat Branch Filter: Item Filter: R/W Filter: Data Type Filter:                                                                                                    |                   |
| Headstartengw7p     Headstarteng                                         | Wational Instruments.Variable Engine.1         Tag         Item ID                                                                                                    | OSIsoft, Inc.     |
| National Instruments.L<br>PC Servers:<br>National Instruments.N          | BonFestor Valables     Sorrain 2A2     V/NFFSS\Train 2A2     V/NFFSS                                                                                                    |                   |
| National Instrumen                                                       | Frain 3A2     VNFFSSVTrain 3A2     VFOF Shared Variable Library     VFOF Shared Variable Library                                                                                                    | econds<br>Percent |
|                                                                          | Volume T1     V/VNFFSSVolume T1     VVNFFSSVolume T2                                                                                                    |                   |
| - 🚝 Na                                                                   | Volume T3 \\\NFFSS\Volume T3 \\<br>Volume T4 \\\NFFSS\Volume T4                                                                                                    |                   |
|                                                                          | All Items: 40 Selected Items: 40                                                                                                    | odates:           |
|                                                                          | Select All Add Selected                                                                                                    | Litem ID          |
| Server Status:                                                           | Added Tags :                                                                                                    |                   |
| Server Start Time: 07/*<br>Server Current Time: 07/*                     | Tag Name         Item ID         Data Type           Svolume T4         VV NFFSSWolume T4         VT R8         =                                                                                                    |                   |
| Server Last Update Time: 12/<br>Server Current State: RUI Server Status: | Item ID: WWFFSSWolume T4 VUMFFSSWolume T3 VT_R8                                                                                                    |                   |
| Bandwidth = -1 Server Start Tin<br>Main: varsion = -3                    | Access Path<br>>>>>>>>>>>>>>>>>>>>>>>>>>>>>>>>>>>>>                                                                                                    |                   |
| Minor version = 0 Server Last Up<br>Build number = 0 Group server        | Active:  Train 4A1 \\\\WFFSS\Train 4A1 \\\WFFSS\Train 4A1 \\T_R8 Train 3A2 \\\\WFFSS\Train 3A2 \\\WFFSS\Train 3A2 \\\\WFFSS\Train 3A2 \\\\WFFSS\Train 3A2 \\\WFFSS\Train 3A2 \\\\WFFSS\Train 3A2 \\\WFFSS\Train 3A2 \\\\WFFSS\Train 3A2 \\\\WFFSS\Train 3A2 \\\\WFFSS\Train 3A2 \\\\UFFSS\Train 3A2 \\\\UFFSS\Train 3A2 \\\\UFFSS\Train 3A2 \\\\UFFSS\Train 3A2 \\\\UFFSS\Train 3A2 \\\\UFFSS\Train 3A2 \\\UFFSS\Train 3A2 \\\\UFFSS\Train 3A2 \\\UFFSS\Train 3A2 |                   |
| Tagger's OPC Bandwidth =<br>Major version =                              | Overwrite:                                                                                                    |                   |
| Minor version =<br>Build number =                                        | Add Remove All Group1 Group1 Hem Count: 40                                                                                                    |                   |
| Tagger's OPC                                                             | OK Cancel                                                                                                    | ,                 |

For the PressureMAT PMAT-GUI software there are a range if models available with different number of inputs and different combination of types. *Therefore, it was determined to publish different variables depending on the PMAT type selected, since this can vary significantly between PMAT models. Ultimately, a nested library system was implemented. There is a main library that publishes all of the variables common to all PMAT types, and then within that library are separate libraries for each PMAT type, which publishes the variables unique to that model. Customers who which to connect this version of the software to their OPC library will need to setup a connected for each PMAT type that they intend to use.* 

| Node: Headstarten    | gw7p           | Server: | National Instruments.Va | ariable Engine |                                         |
|----------------------|----------------|---------|-------------------------|----------------|-----------------------------------------|
| OPC Standard: v2.05a |                | Group:  | Group1                  |                |                                         |
| Tag                  | Value          | Quality | Timestamp               | Type           | Item ID                                 |
| Scirc Pump (LP       | 0.000000       | Good    | 06/30/17 14:30:33       | VT R8          | \\\TFF Shared Variable Library\Circ     |
| S Conductivity       | VT EMPTY       | Uncerta | 12/31/69 16:00:00       | VT EMPTY       | \\\TFF Shared Variable Library\Cond     |
| 🗞 Delta P            | 0.320000       | Good ·  | 07/10/17 16:45:07       | VT R8          | \\\TFF Shared Variable Library\Delta    |
| DiaFeed Pum          | 0.000000       | Good ·  | 06/28/17 11:36:02       | VT_R8          | \\\TFF Shared Variable Library\DiaF     |
| S End Point          | "Manual"       | Good    | 07/10/17 16:45:07       | VT_BSTR        | \\.\TFF Shared Variable Library\End     |
| S Error Codes        | "No_Error (0)" | Good ·  | 07/10/17 16:45:07       | VT_BSTR        | \\.\TFF Shared Variable Library\Error   |
| SExperiment Na       |                | Good ·  | 07/10/17 16:39:24       | VT_BSTR        | \\\TFF Shared Variable Library\Expe     |
| External 1           | -4.957000      | Good    | 07/10/17 16:45:07       | VT_R8          | \\\TFF Shared Variable Library\Exter    |
| 🗞 External 2         | -1.362500      | Good    | 07/10/17 16:45:07       | VT_R8          | \\.\TFF Shared Variable Library\Exter   |
| S Fil Flow Meter     | 0.000000       | Good ·  | 06/28/17 11:36:02       | VT_R8          | \\\TFF Shared Variable Library\Fil FL   |
| Filter Area          | 0.000000       | Good    | 06/28/17 11:36:02       | VT_R4          | \\\TFF Shared Variable Library\Filter   |
| Filter Name          |                | Good    | 07/10/17 16:39:24       | VT_BSTR        | \\.\TFF Shared Variable Library\Filter  |
| SFiltrate Pump (     | VT_EMPTY       | Uncerta | 12/31/69 16:00:00       | VT_EMPTY       | \\.\TFF Shared Variable Library\Filtrat |
| SFiltrate Weight     | 0.000000       | Good ·  | 06/28/17 11:36:02       | VT_R8          | \\\TFF Shared Variable Library\Filtrat  |
| 🗞 Main Weight        | 0.000000       | Good    | 06/28/17 11:36:02       | VT_R8          | \\\TFF Shared Variable Library\Main     |
| 🗞 Notes              |                | Good ·  | 07/10/17 16:39:23       | VT_BSTR        | \\.\TFF Shared Variable Library\Notes   |
| S Operating Mode     | "Stop"         | Good ·  | 07/10/17 16:45:07       | VT_BSTR        | \\\TFF Shared Variable Library\Oper     |
| 🗞 Pfil               | -0.180000      | Good    | 07/10/17 16:45:05       | VT_R8          | \\\TFF Shared Variable Library\Pfil     |
| 🗞 pH                 | VT_EMPTY       | Uncerta | 12/31/69 16:00:00       | VT_EMPTY       | \\_\TFF Shared Variable Library\pH      |
| 🗞 Pin                | 0.270000       | Good ·  | 07/10/17 16:45:03       | VT_R8          | \\\TFF Shared Variable Library\Pin      |
| 🗞 Pret               | -0.050000      | Good ·  | 07/10/17 16:45:07       | VT_R8          | \\\TFF Shared Variable Library\Pret     |
| 🗞 Recipe             | "Manual"       | Good    | 07/10/17 16:45:07       | VT_BSTR        | \\.\TFF Shared Variable Library\Recipe  |
| 🇞 Recipe Step        | "Manual"       | Good ·  | 07/10/17 16:45:07       | VT_BSTR        | \\_\TFF Shared Variable Library\Reci    |
| 🇞 Temperature        | -16.700001     | Good ·  | 07/10/17 16:38:49       | VT_R8          | \\\TFF Shared Variable Library\Tem      |
| 🗞 TMP                | 0.290000       | Good    | 07/10/17 16:45:05       | VT_R8          | \\\TFF Shared Variable Library\TMP      |
| 🗞 Total Flow         | 0.000000       | Good    | 06/28/17 11:36:02       | VT_R8          | \\_\TFF Shared Variable Library\Total   |
| 🗞 Vessel SP          | 0.000000       | Good ·  | 06/30/17 14:30:33       | VT_R8          | \\\TFF Shared Variable Library\Vess     |
|                      |                |         |                         | _              |                                         |
| nime (Seconds):      | 23             | Scans:  | 23 0                    | Ceep History   |                                         |
| Update Rate:         | 1000 mSec      | Updates | : 23 0                  | Display OFF    |                                         |
|                      | Stop           |         | Resume                  |                |                                         |

When you select the TFF System you will see:

TFF Data Tags

| When you select the NFFSS S | System you will see: |
|-----------------------------|----------------------|

| Тад                         | Value              | Quality     | Timestamn         | Tune 🔺  |
|-----------------------------|--------------------|-------------|-------------------|---------|
| S Data Collection           | VT EMPTY           | Uncerta     | 12/31/69 16:00:00 | VT F    |
| S Details                   | VT EMPTY           | Uncerta     | 12/31/69 16:00:00 | VTF     |
| Sectorie<br>Experiment Name | VT EMPTY           | Uncerta     | 12/31/69 16:00:00 | VT E    |
| SFilter Name 1A1            | VT EMPTY           | Uncerta     | 12/31/69 16:00:00 | VT E    |
| SFilter Name 1A2            | VT EMPTY           | Uncerta     | 12/31/69 16:00:00 | VT E    |
| SFilter Name 1A3            | VT EMPTY           | Uncerta     | 12/31/69 16:00:00 | VT E    |
| Silter Name 2A1             | VT EMPTY           | Uncerta     | 12/31/69 16:00:00 | VT      |
| SFilter Name 2A2            | VT EMPTY           | Uncerta     | 12/31/69 16:00:00 | VT E    |
| S Filter Name 2A3           | VT EMPTY           | Uncerta     | 12/31/69 16:00:00 | VT      |
| S Filter Name 341           | VT EMPTY           | Uncerta     | 12/31/69 16:00:00 | VTF     |
| S Filter Name 3A2           | VT EMPTY           | Uncerta     | 12/31/69 16:00:00 | VT      |
| S Filter Name 343           | VT EMPTY           | Uncerta     | 12/31/69 16:00:00 | VT F    |
| So Filter Name 4Δ1          | VT EMPTY           | Uncerta     | 12/31/69 16:00:00 | VT      |
| Filter Name 4A2             |                    | Uncerta     | 12/31/69 16:00:00 | VTF     |
| S Filter Name 4A2           |                    | Uncerta     | 12/21/69 16:00:00 | VT K    |
| Normanie 440                |                    | Uncerta     | 12/21/09 10:00:00 | VT_L    |
| S Flow 2                    |                    | Uncerta     | 12/31/63 16:00:00 | VT_C    |
| N Flow 2                    |                    | Uncerta     | 12/31/63 16.00.00 |         |
| N Flow 4                    |                    | Uncerta     | 12/31/63 16:00:00 | VI_t    |
| S FIOW 4                    | VI_EMPTY           | Uncerta     | 12/31/69 16:00:00 | VI_t    |
| I I Notes                   | VI_EMPTY           | Uncerta     | 12/31/69 16:00:00 | VI_t    |
| No. 11 Status               | VI_EMPIY           | Uncerta     | 12/31/69 16:00:00 | VI_t    |
| S [1P]                      | VT_EMPTY           | Uncerta     | 12/31/69 16:00:00 | VT_E    |
| 🗞 T1P2                      | VT_EMPTY           | Uncerta     | 12/31/69 16:00:00 | VT_E    |
| 🇞 T1P3                      | VT_EMPTY           | Uncerta     | 12/31/69 16:00:00 | VT_E    |
| 🗞 T2 Notes                  | VT_EMPTY           | Uncerta     | 12/31/69 16:00:00 | VT_E    |
| 🗞 T2 Status                 | VT_EMPTY           | Uncerta     | 12/31/69 16:00:00 | VT_E    |
| 🇞 T2P1                      | VT_EMPTY           | Uncerta     | 12/31/69 16:00:00 | VT_E    |
| 🏷 T2P2                      | VT_EMPTY           | Uncerta     | 12/31/69 16:00:00 | VT_E    |
| 🏷 T2P3                      | VT_EMPTY           | Uncerta     | 12/31/69 16:00:00 | VT_E    |
| 🏷 T 3 Notes                 | VT_EMPTY           | Uncerta     | 12/31/69 16:00:00 | VT_E    |
| 🇞 T 3 Status                | VT_EMPTY           | Uncerta     | 12/31/69 16:00:00 | VT_E    |
| 🇞 T 3P 1                    | VT_EMPTY           | Uncerta     | 12/31/69 16:00:00 | VT_E    |
| 🏷 T 3P 2                    | VT_EMPTY           | Uncerta     | 12/31/69 16:00:00 | VT_E    |
| 🇞 T 3P 3                    | VT_EMPTY           | Uncerta     | 12/31/69 16:00:00 | VT_E    |
| 🗞 T4 Notes                  | VT_EMPTY           | Uncerta     | 12/31/69 16:00:00 | VT_E    |
| 🗞 T 4 Status                | VT_EMPTY           | Uncerta     | 12/31/69 16:00:00 | VT_E    |
| 🇞 T 4P1                     | VT_EMPTY           | Uncerta     | 12/31/69 16:00:00 | VT_E    |
| 🇞 T 4P2                     | VT_EMPTY           | Uncerta     | 12/31/69 16:00:00 | VT_E    |
| 🇞 T 4 P 3                   | VT EMPTY           | Uncerta     | 12/31/69 16:00:00 | VT E    |
| Train 1 41                  | VT EMPT            | Y Uncerta   | 12/31/69.16:00    | -00 VT  |
| Train 1 A2                  | VT EMPT            | Y Uncerta   | 12/31/69 16:00    | 00 VT   |
| Train 1 Description         |                    | V Uncerte   | 12/01/00 10:00    | 00 VT   |
| Train 1 Description         |                    | V Uncerte   | 12/31/63 16.00    | 100 VT_ |
| STAIN ZAT                   |                    | T Uncerta   | 12/31/69 16:00    |         |
| N Irain 2 A2                | VI_EMPI            | Y Uncerta   | a 12/31/69.16:UU  | 00 VI_  |
| No. 1 rain 2 Description    | VI_EMPI            | Y Uncerta   | a 12/31/69.16:UU  | 00 VI_  |
| 🗞 Train 3 A1                | VT_EMPT            | Y Uncerta   | a 12/31/69 16:00  | :00 VT_ |
| 🗞 Train 3 A2                | VT_EMPT            | Y Uncerta   | a 12/31/69 16:00  | 200 VT_ |
| 🗞 Train 3 Description       | VT_EMPT            | Y Uncerta   | a 12/31/69 16:00  | 200 VT_ |
| 🗞 Train 4 A1                | VT_EMPT            | Y Uncerta   | a 12/31/69 16:00  | 200 VT_ |
| 🗞 Train 4 A2                | VT_EMPT            | Y Uncerta   | a 12/31/69 16:00  | 00 VT_  |
| 🗞 Train 4 Description       | VT_EMPT            | Y Uncerta   | a 12/31/69 16:00  | :00 VT  |
| SVolume T1                  | VT EMPT            | Y Uncerta   | a 12/31/69 16:00  | :00 VT  |
| SVolume T2                  | VT EMPT            | Y Uncerta   | 12/31/69 16:00    | :00 VT  |
| Volume T2                   | VT EMPT            | Y Uncerta   | 12/31/69 16:00    | 100 VT  |
|                             | <b>VI 1 1917 1</b> | 1 Constants |                   |         |

#### NFFSS Data Tags

When you select the VFDF System you will see:

| Node: Locahost        | Server       | National Inst | uments.Variable Engin | e.1      |                                       |
|-----------------------|--------------|---------------|-----------------------|----------|---------------------------------------|
| UPC Standard: V2.05a  | Group        | Gloup1        |                       |          |                                       |
| Tag                   | Value        | Quality       | Timestamp             | Туре     | Item ID                               |
| Alarm Code            | 101          | Good          | 01/29/18 13:06:28     | VT_BSTR  | \\.WF-DF Shared Variable Library/AL   |
| Conductivity          | VT_EMPTY     | Uncerta       | 12/31/69 16:00:00     | VT_EMPTY | \\.WF-DF Shared Variable Library\Co   |
| Data Recording On-Off | TRUE         | Good · _      | 01/29/18 12:52:21     | VT_BOOL  | \\.WF-DF Shared Variable Library/D.a  |
| Delta P2              | 4.750000     | Good          | 01/29/18 13:06:28     | VT_R8    | \\.WF-DF Shared Variable Library/De   |
| Delta P3              | 0.010000     | Good          | 01/29/18 13:06:28     | VT_R8    | \\.WF-DF Shared Variable Library\De   |
| Delta-P1              | -4.760000    | Good · _      | 01/29/18 13:06:28     | VT_R8    | \\.\VF-DF Shared Variable Library/De  |
| Endpoint-Step         | "RVol 91.49" | Good          | 01/29/18 13:06:28     | VT_BSTR  | \\\WF-DF Shared Variable Library\En   |
| S Experiment Name     |              | Good          | 01/29/18 12:34:45     | VT_BSTR  | \\\WF-DF Shared Variable LibraryAEx   |
| External 1            | 0.034400     | Good · _      | 01/29/18 13:06:28     | VT_R8    | \\.\VF-DF Shared Variable Library/Ex  |
| External 2            | 0.037500     | Good          | 01/29/18 13:06:28     | VT_R8    | \\\WF-DF Shared Variable Library/Ex   |
| SFilter 1 Name        |              | Good          | 01/29/18 12:34:45     | VT_BSTR  | \\\WF-DF Shared Variable Library/Fit  |
| Filter 2 Name         | ***          | Good · _      | 01/29/18 12:34:53     | VT_BSTR  | \\.\VF-DF Shared Variable Library/Fit |
| b Filter 3 Name       | 100          | Good          | 01/29/18 12:34:53     | VT_BSTR  | \\\WF-DF Shared Variable Library/Fit  |
| S Filter Acea F1      | VT_EMPTY     | Uncerta       | 12/31/69 16:00:00     | VT_EMPTY | \\\WF-DF Shared Variable Library/Fit  |
| Filter Area F2        | VT_EMPTY     | Uncerta       | 12/31/69 16:00:00     | VT_EMPTY | \\.\VF-DF Shared Variable Library/Fit |
| Filter Area F3        | VT_EMPTY     | Uncerta       | 12/31/69 16:00:00     | VT_EMPTY | \\.WF-DF Shared Variable Library/Fit  |
| S Filtrate Weight     | VT_EMPTY     | Uncerta       | 12/31/69 16:00:00     | VT_EMPTY | \\.WF-DF Shared Variable Library/Fit  |
| Flow Meter (LPM)      | VT_EMPTY     | Uncerta       | 12/31/69 16:00:00     | VT_EMPTY | \\.WF-DF Shared Variable Library/Flo  |
| Flux Filter 1 (LMH)   | VT_EMPTY     | Uncerta       | 12/31/69 16:00:00     | VT_EMPTY | \\.WF-DF Shared Variable Library/Fka  |
| SFlux Filter 2 (LMH)  | VT_EMPTY     | Uncerta       | 12/31/69 16:00:00     | VT_EMPTY | \\.WF-DF Shared Variable Library/Flu  |
| Flux Filter 3 (LMH)   | VT_EMPTY     | Uncerta       | 12/31/69 16:00:00     | VT_EMPTY | \\.\VF-DF Shared Variable Library/Flu |
| S Function            | "Second [Vi  | Good ·        | 01/29/18 13:06:28     | VT_BSTR  | \\\WF-DF Shared Variable Library/Fu   |
| S Mode                | "Run"        | Good ·        | 01/29/18 13:06:28     | VT_BSTR  | \\\WF-DF Shared Variable Library\M    |
| Notes                 | ***          | Good · _      | 01/29/18 13:06:25     | VT_BSTR  | \\.\VF-DF Shared Variable Library/No  |
| P1 (pii)              | VT_EMPTY     | Uncerta       | 12/31/69 16:00:00     | VT_EMPTY | \\\WF-DF Shared Variable Library\P1   |
| 5 P2 (pa)             | 4.760000     | Good ·        | 01/29/18 13:06:28     | VT_R8    | \\\WF-DF Shared Variable Library\P2   |
| >P3 (pri)             | 0.010000     | Good · _      | 01/29/18 13:06:28     | VT_R8    | \\.\VF-DF Shared Variable Library\P3  |
| b pH                  | VT_EMPTY     | Uncerta       | 12/31/69 16:00:00     | VT_EMPTY | \\\WF-DF Shared Variable Library\pH   |
| > Pump Flow [LPM]     | 5.421000     | Good ·        | 01/29/18 13:01:58     | VT_R8    | \\\WF-DF Shared Variable Library\Pu   |
| Setpoint dP Enabled   | "Yes"        | Good · _      | 01/29/18 13:06:28     | VT_BSTR  | \\.\VF-DF Shared Variable Library\Se  |
| Step                  | "Second [Vi  | Good ·        | 01/29/18 13:06:28     | VT_BSTR  | \\\WF-DF Shared Variable Library/Step |
| Temperature           | -16.700001   | Good ·        | 01/29/18 12:34:24     | VT_R8    | \\\WF-DF Shared Variable Library\Te   |
| Total Flow (L)        | VT_EMPTY     | Uncerta       | 12/31/69 16:00:00     | VT_EMPTY | \\.WF-DF Shared Variable Library\To   |

VFDF Data Tags

When you select the PendoTECH DAQ System you will see:

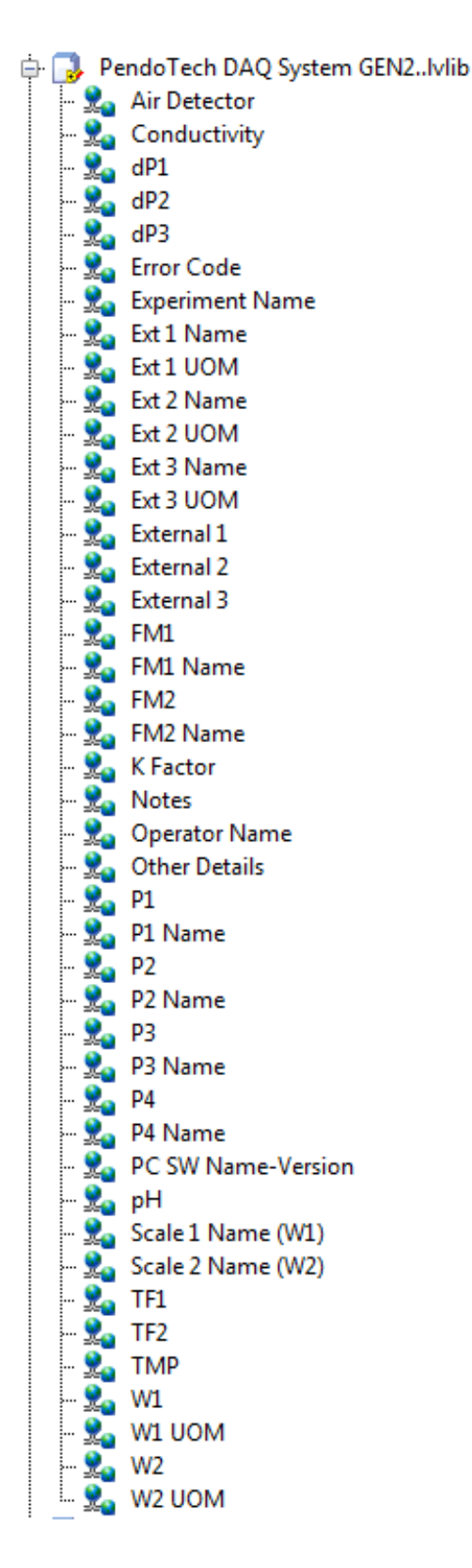

PendoTECH DAQ Data Tags

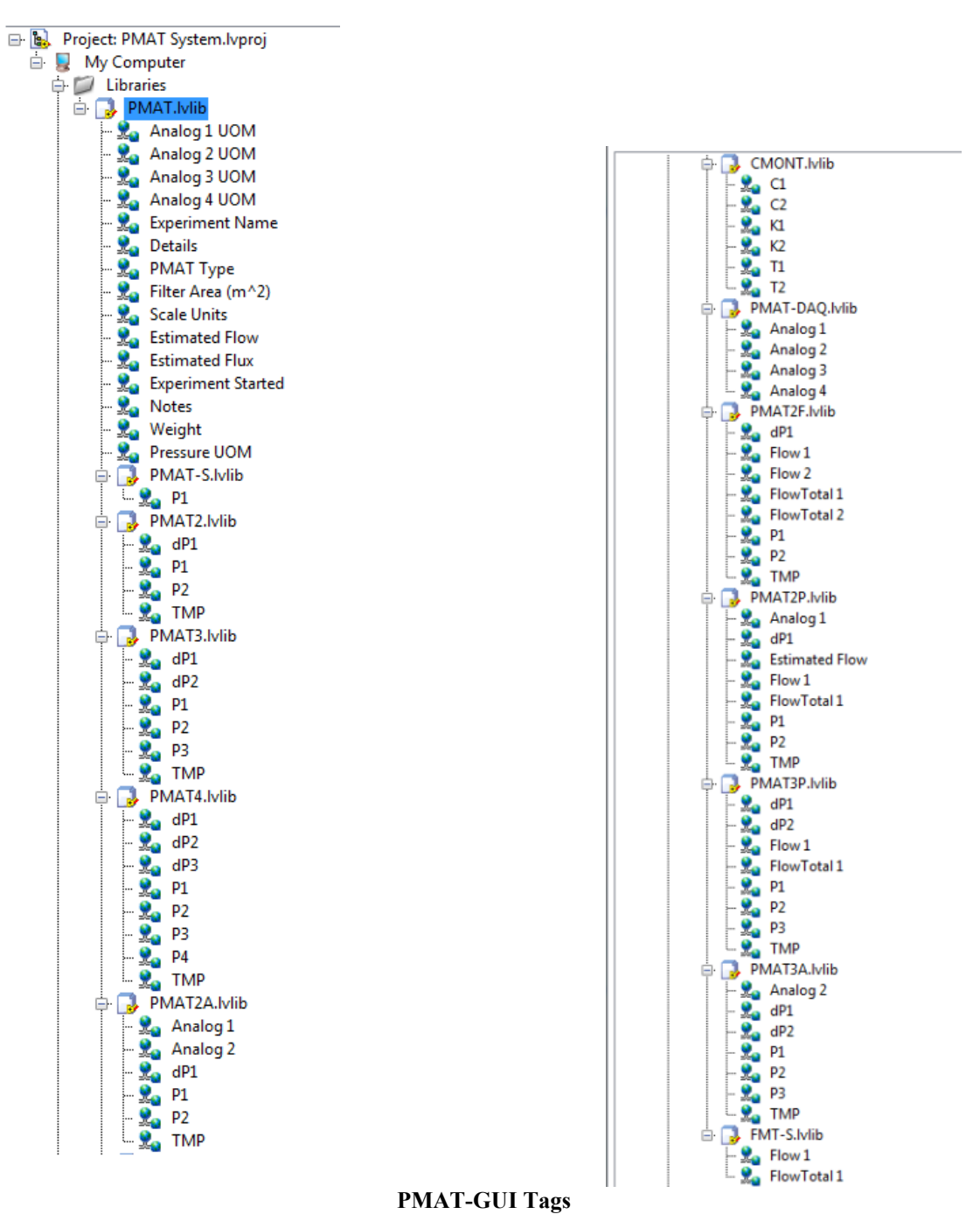

- 4. The OPC server will communicate with OPC DA Clients versions 2.0, 2.5, and 3.0.
- 5. Ensure sure the PC GUI Software is running as it is the running the OPC server. The data tags will not be published if the local machine is not running the control system software.

NOTE: the OPC Server starts when the (PendoTECH) Application software starts. The OPC Server will continue to publish data until the Application is exited. The OPC Server is already running when an "Experiment" is started. The OPC Server is still running when the Experiment is ended. The OPC Server is running as long as the Application is running.

Technical Note: PendoTECH OPC Server Configuration Revision 3.0 Page 7 of 9

Furthermore, we cannot disconnect the OPC Server from the PendoTECH Application.

One possible solution would be just to leave the application open. Also possible is the configuration to have the PendoTech Software Application to startup with the PC. The Tags would be stale until the users responds to the dialog box on whether to search for the control system connected. 4. Appendix A- View When System Not Running

The screenshot below shows what the National Instruments.Variable Engine screen will look like if the PendoTECH Control system software is not running on the PC hosting the OPC server, or running the incorrect application (non-OPC version). The PendoTECH applications that support OPC functionality all have a .OPC suffix after the version number.

| A | dd Item              | _           |                |          | _             |           | -                | ×         |
|---|----------------------|-------------|----------------|----------|---------------|-----------|------------------|-----------|
|   | - Server Browsi      | ng          |                |          |               |           |                  |           |
|   | 🔲 Manual 📗           | 🗌 Flat 🛛 Br | anch Filter:   |          | Item Filter:  | R/W Filte | r: Data Type Fil | ter:      |
|   | List                 | Clear       |                | Apply    |               |           | -                | •         |
|   | 🖃 🚔 Natio            | onal Instru | ments.Variable | Engine.1 | Tag           | Item ID   |                  |           |
|   |                      | ystem       |                |          |               |           |                  |           |
|   |                      |             |                |          |               |           |                  |           |
|   |                      |             |                |          |               |           |                  |           |
|   |                      |             |                |          |               |           |                  |           |
|   |                      |             |                |          |               |           |                  |           |
| 1 |                      |             |                |          |               |           |                  |           |
|   |                      |             |                |          |               |           |                  |           |
|   |                      |             |                |          | All Items:    | 0         | Selected Items:  | 0         |
|   |                      |             |                |          | Selec         | t All     | Add Se           | lected    |
|   | _<br>−Item Propertie | s           |                |          |               |           |                  |           |
|   |                      |             |                |          | Added Lags:   |           |                  |           |
|   | Tag Name:            |             |                |          | Tag Name      | Item ID   |                  | Data Type |
|   | Item ID:             |             |                |          |               |           |                  |           |
|   | Access Path:         |             |                |          |               |           |                  |           |
|   | Data Tune:           | ,<br>       |                | Clear    |               |           |                  |           |
|   | A = 10 - 1 - 1 - 1   |             | <u> </u>       | Cida     |               |           |                  |           |
|   | Active:              | <b>•</b>    |                |          |               |           |                  |           |
|   | Uverwrite:           |             |                |          |               |           |                  |           |
|   | Add                  | Re          | move Re        | move All |               |           |                  | +         |
|   |                      |             |                |          | Group: Group1 |           | Group Item Coun  | t 0       |
|   |                      |             |                |          |               |           | ПК               | Cancel    |
|   |                      |             |                |          |               |           |                  |           |

Variable Engine Screen when Control System Software Not Running

#### 5. Appendix B- View of OPC Server Properties

| PI_OPCClient                     |                                                              |                 | _              | - • ×           |
|----------------------------------|--------------------------------------------------------------|-----------------|----------------|-----------------|
| File Server Group Tag Tools      | Help                                                         |                 |                |                 |
| Headstartengw7p 🗸                | OPC Server Properties                                        |                 | ×              | OSIsoft, Inc.   |
| OPC Servers:                     | ProgID: National Instruments.Va<br>Vendor Info: Tagger's OPC | riable Engine.1 |                | Info:           |
| □                                | Version: 3.0.0                                               |                 |                |                 |
| - 🚆 National Instruments.NIOP    | OPC Interfaces                                               | DA v1.0a        | DA v2.05a      |                 |
| National Instruments.Varial      | OPCServer:                                                   |                 |                |                 |
| National Instruments.            | ♀ IOPCServer                                                 | Yes (Required)  | Yes (Required) |                 |
|                                  | IOPCCommon                                                   | No (N/A)        | Yes (Required) |                 |
|                                  | ♀ IConnectionPointContainer                                  | No (N/A)        | Yes (Required) | Lindates:       |
|                                  | ♀ IOPCItemProperties                                         | No (N/A)        | Yes (Required) |                 |
|                                  | ♀ IOPCServerPublicGroups                                     | No (Optional)   | No (Optional)  |                 |
|                                  | ♀ IOPCBrowseServerAddressSpace                               | Yes (Optional)  | Yes (Optional) | mp Type Item ID |
|                                  |                                                              |                 |                |                 |
|                                  | OPCGroup:                                                    |                 |                |                 |
|                                  | ♀ IOPCItemMgt                                                | Yes (Required)  | Yes (Required) |                 |
|                                  | ♀ IOPCGroupStateMgt                                          | Yes (Required)  | Yes (Required) |                 |
| Server Status:                   | IOPCPublicGroupStateMgt                                      | No (Optional)   | No (Optional)  |                 |
|                                  | Y IOPCSynclO                                                 | Yes (Required)  | Yes (Required) |                 |
| Server Start Time: U//1//1       | IOPCAsyncl02                                                 | No (N/A)        | Yes (Required) |                 |
| Server Lurrent Time: U//1//1     | ♀ IConnectionPointContainer                                  | No (N/A)        | Yes (Required) |                 |
| Server Last Update Time: 12/31/6 | Y IOPCAsyncl0                                                | No (Required)   | No (N/A)       |                 |
| Group count - 0                  | ♀ IDataObject                                                | No (Required)   | No (N/A)       |                 |
| Bandwidth = -1                   |                                                              |                 |                |                 |
| Major version = 3                |                                                              |                 | Close          |                 |
| Minor version = 0                |                                                              |                 |                |                 |
| Build number = 0                 |                                                              |                 |                |                 |
| Tagger's OPC                     | •                                                            |                 | III            | •               |
| 1                                |                                                              |                 |                |                 |

**OPC Server Properties**